# myBigO app - Οδηγός Εγκατάστασης Android

## Εγκατάσταση εφαρμογής BigO στο κινητό τηλέφωνο

#### <u>Προϋποθέσεις</u>

Android OS 5.0 και νεότερο Λογαριασμό Google για πρόσβαση στο Play Store Ενεργοποιημένο Bluetooth<sup>®</sup> Σύνδεση Internet (Wi-Fi ή Δεδομένα κινητής)

#### 1. Μεταβείτε στην εφαρμογή Google Play Store

Στο κινητό σας κάνετε κλικ στο εικονίδιο Play Store, όπως εμφανίζεται στην παρακάτω εικόνα.

Εάν διαθέτετε σαρωτή QR-code, μπορείτε να χρησιμοποιήσετε τον παρεχόμενο κωδικό QR, ο οποίος θα σας μεταφέρει απευθείας στο βήμα 3 του Οδηγού Εγκατάστασης.

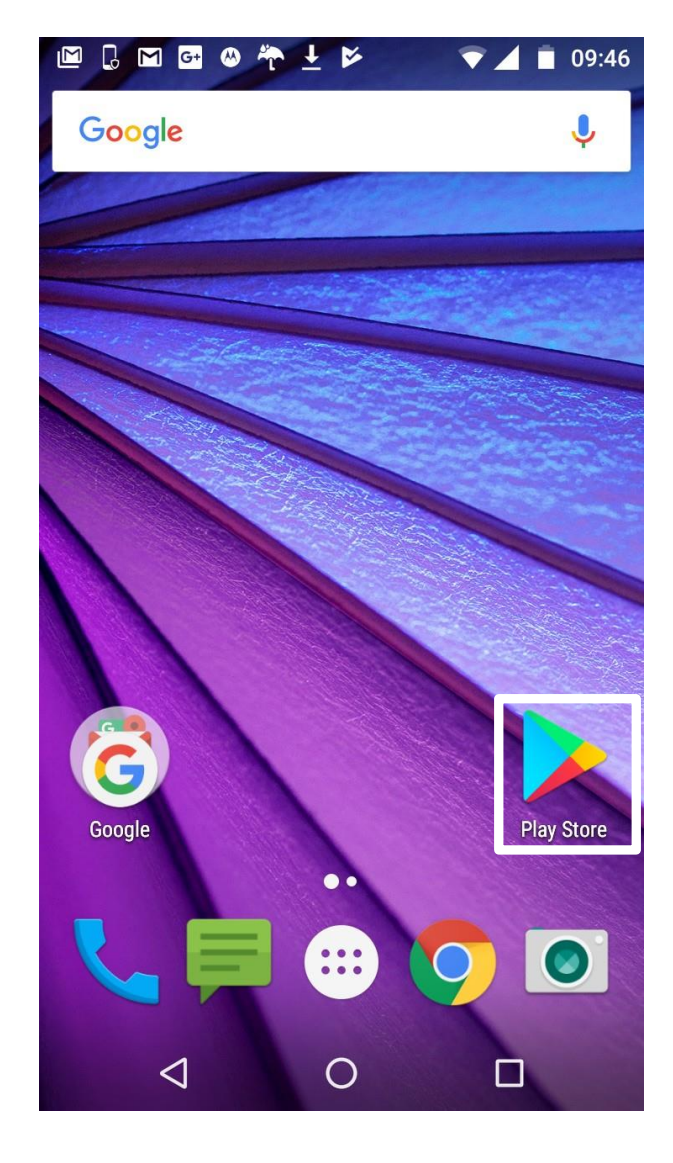

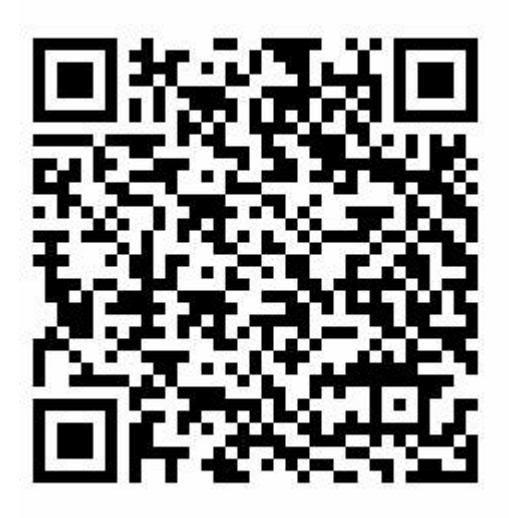

## 2. Αναζητήστε την εφαρμογή myBigO

Πληκτρολογήστε "myBigO" στο πεδίο αναζήτησης και κάντε κλικ στο εικονίδιο όπως εμφανίζεται στην παρακάτω εικόνα.

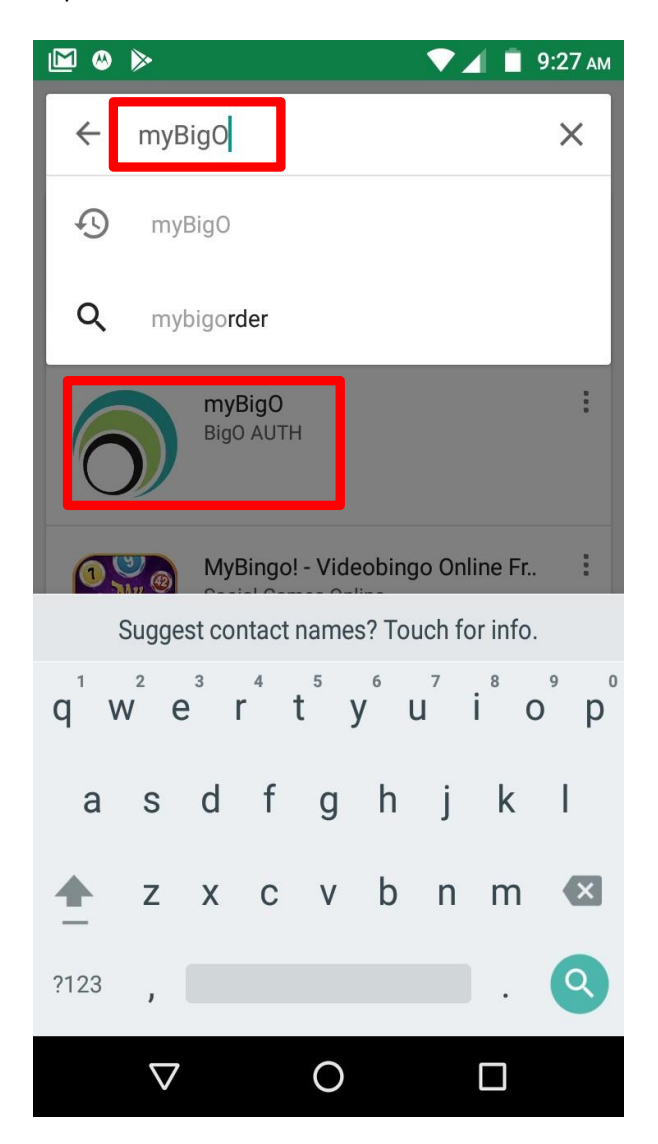

### 3. Εγκαταστήστε την εφαρμογή myBigO

Κάντε κλικ στο κουμπί "ΕΓΚΑΤΑΣΤΑΣΗ" και περιμένετε να μετατραπεί σε κουμπί "ΑΝΟΙΓΜΑ".

Εάν έχετε ήδη εγκαταστημένη μια παλαιότερη έκδοση της εφαρμογής, θα υπάρχει ένα κουμπί "ΕΝΗΜΕΡΩΣΗ" αντί για "ΑΝΟΙΓΜΑ". Κάντε κλικ στο κουμπί "ΕΝΗΜΕΡΩΣΗ" για να ενημερώσετε την εφαρμογή στη νέα της έκδοση.

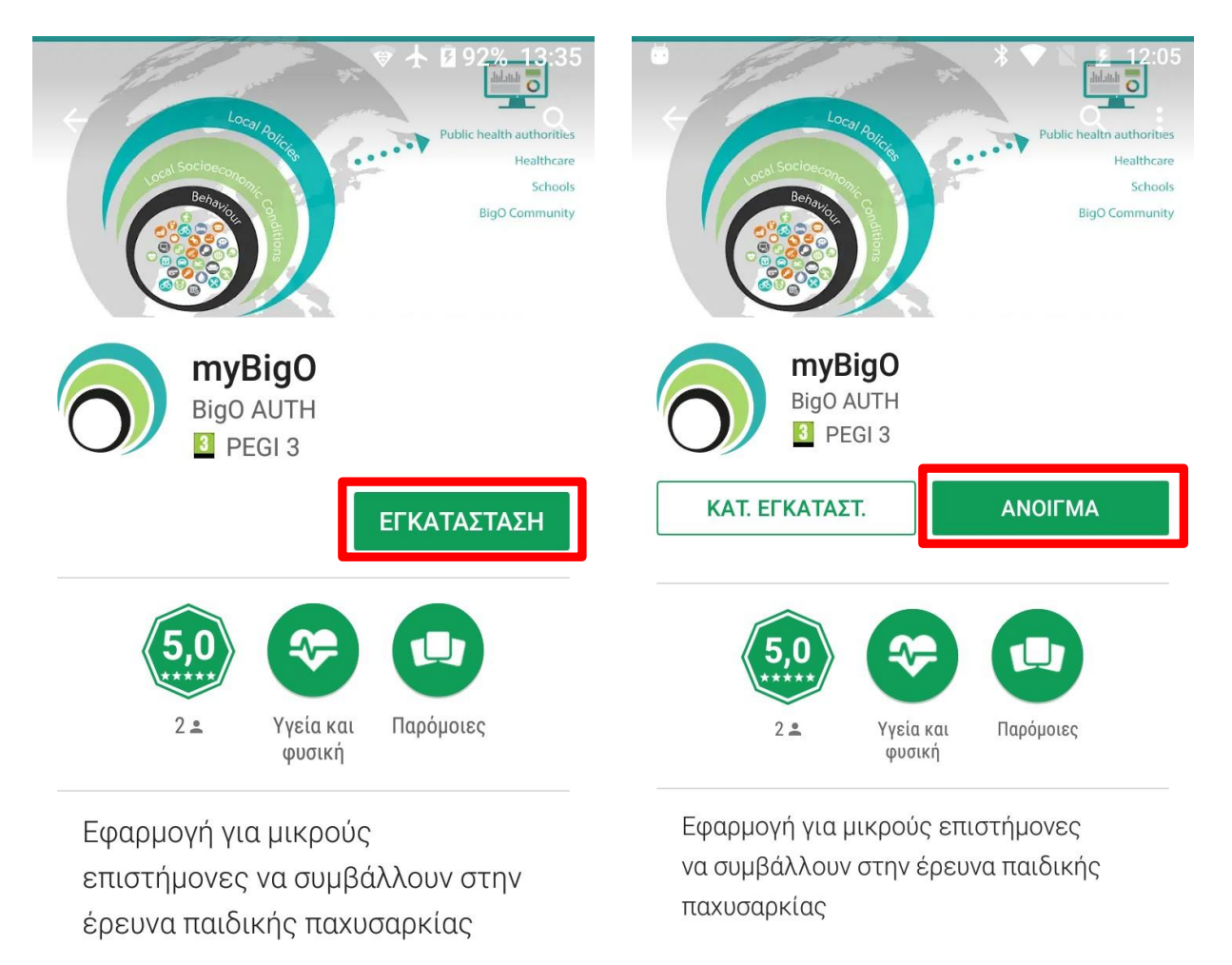

#### ΠΕΡΙΣΣΟΤΕΡΑ

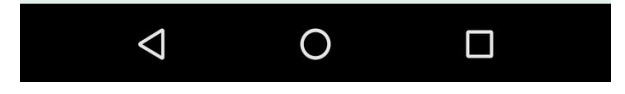

#### 4. Ανοίξτε την εφαρμογή BigO

Μετά την εγκατάσταση μπορείτε να έχετε πρόσβαση στην εφαρμογή BigO πατώντας το κουμπί "ANOIΓΜΑ" στο Google Play Store. Η εφαρμογή είναι επίσης προσβάσιμη από τις εφαρμογές του τηλεφώνου σας. Και οι δύο αυτοί τρόποι εμφανίζονται στις παρακάτω εικόνες.

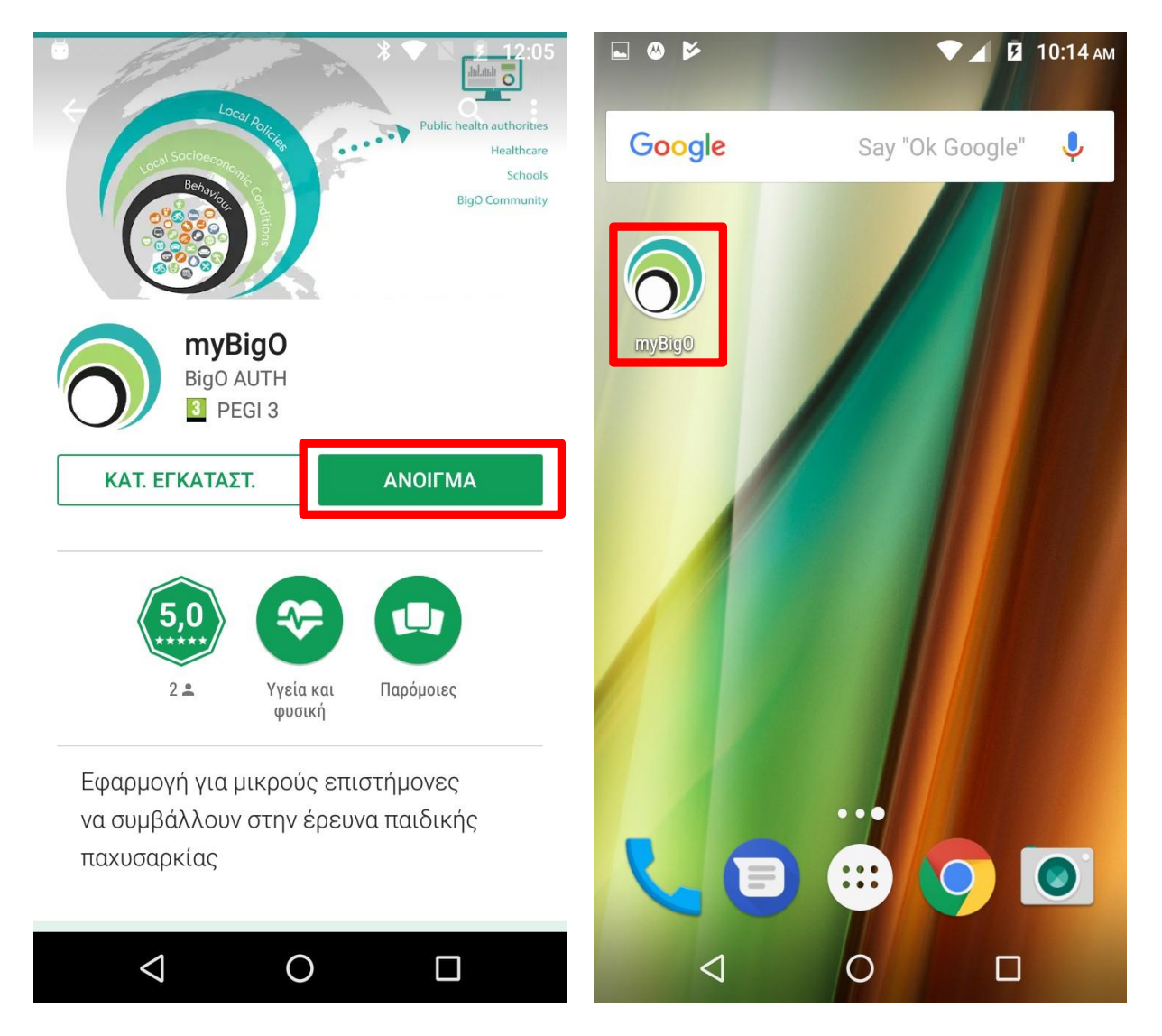

#### 5. Πρόσβαση σε πληροφορίες τοποθεσίας

Όταν εισέρχεστε στην εφαρμογή BigO για πρώτη φορά, θα σας ρωτηθεί αν επιτρέπετε στην εφαρμογή να έχει πρόσβαση σε πληροφορίες σχετικές με την τοποθεσία σας. Εάν δεν επιτρέψετε αυτήν τη λειτουργία, η εφαρμογή δεν θα λειτουργήσει.

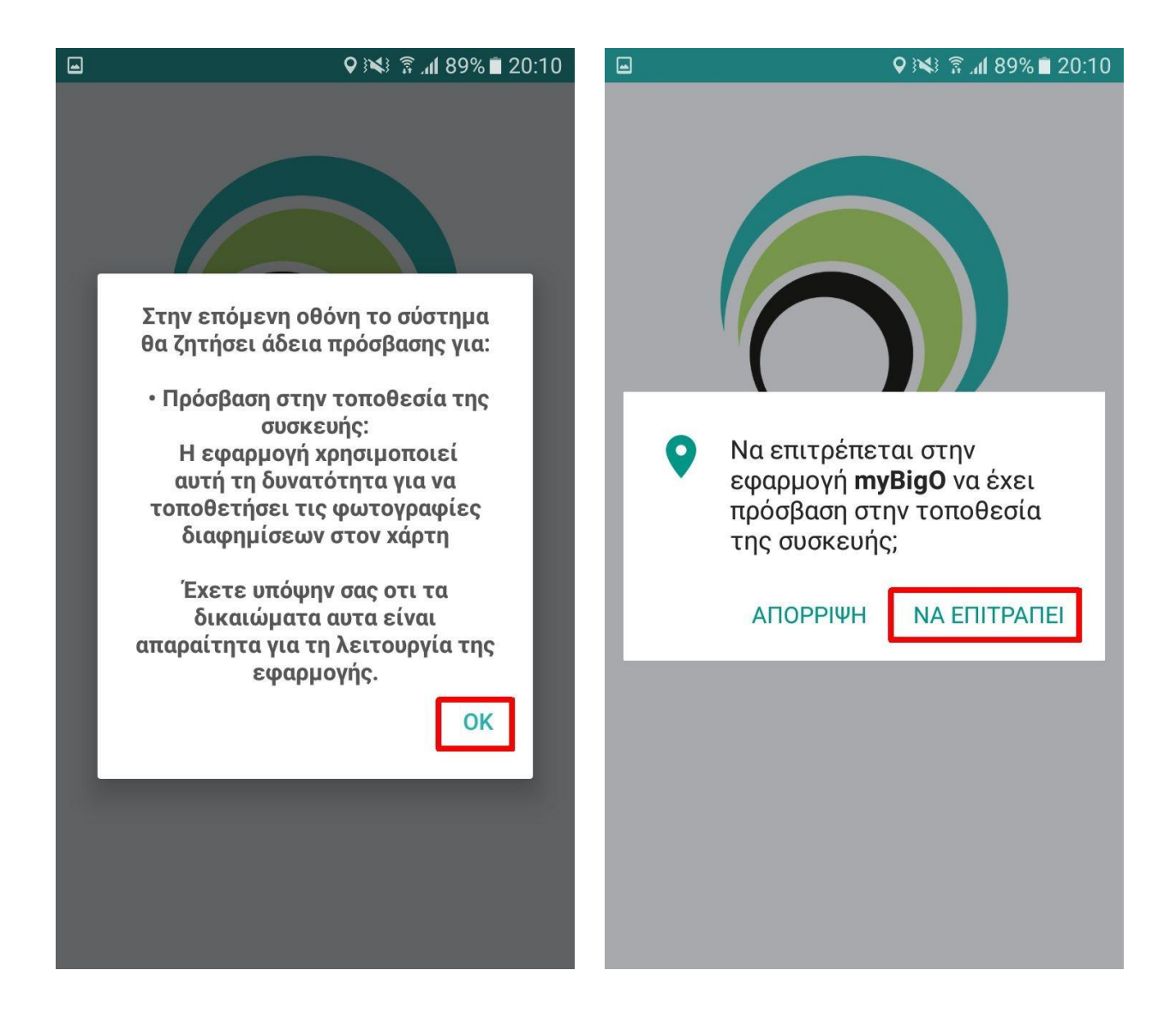

#### 6. Όροι Χρήσης και Πολιτική Απορρήτου

Οι Όροι Χρήσης περιλαμβάνουν πληροφορίες σχετικές με το είδος των δεδομένων που θα συλλεχθούν από την εφαρμογή BigO καθώς και το σκοπό της συλλογής τους. Επίσης, σας ενημερώνει για τις ευθύνες του χρήστη, των προγραμματιστών και των ερευνητών σχετικά με τη χρήση της εφαρμογής. **Διαβάστε και** κατανοήστε αυτές τις πληροφορίες πριν κάνετε κλικ στο κουμπί "Συμφωνώ" ή "Δε συμφωνώ"!

Εάν δε συμφωνήσετε με τους Όρους Χρήσης, δεν θα μπορείτε να χρησιμοποιήσετε την εφαρμογή.

Όταν πατήσετε το κουμπί "Συμφωνώ" στο παράθυρο "Όροι Χρήσης", θα σας ζητηθεί ακόμη μία φορά εάν θέλετε να συνεισφέρετε δεδομένα και να δώσετε τη συγκατάθεσή σας. Πρόκειται για ένα επιπλέον μέτρο που θα σας εξασφαλίσει, ως χρήστη, ότι δεν πατήσατε τυχαία το κουμπί, χωρίς να διαβάσετε τους όρους χρήσης.

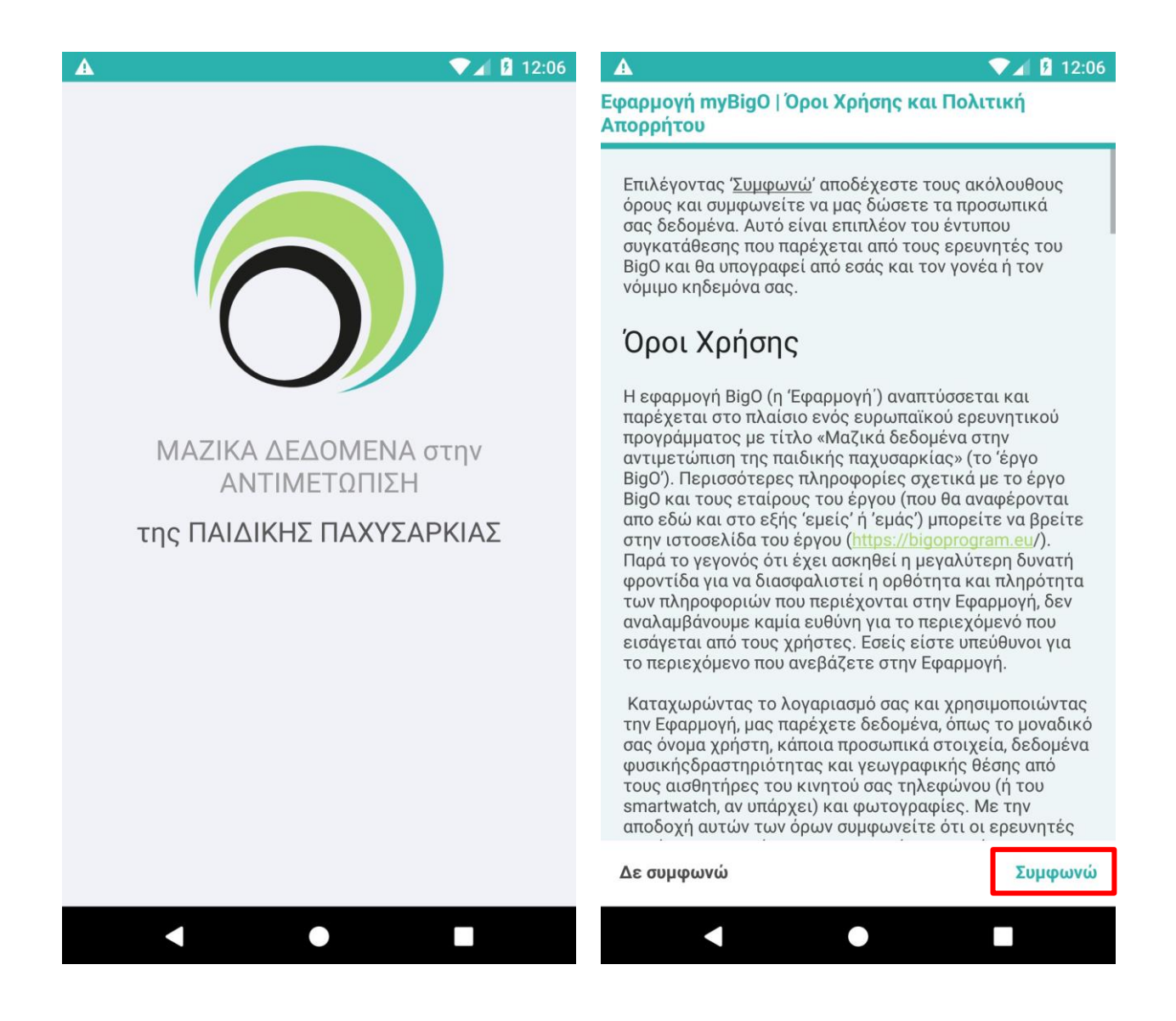

### 7. Εγγραφή

Για να γίνει η εγγραφή στο BigO, πρέπει να

α) επιλέξτε ένα ψευδώνυμο.

Το ψευδώνυμο αποτελείται από ένα χρώμα, ένα στοιχείο και έναν αριθμό

- β) ορίσετε εάν χρησιμοποιείτε το δικό σας τηλέφωνο
- γ) κάντε κλικ στα πράσινα βέλη για να προχωρήσετε στην επόμενη σελίδα
- δ) εισάγετε τον κωδικό εγγραφής σας δώθηκε και πατήστε "ΟΚ".
   Ο Κωδικός εγγραφής διασφαλίζει την ιδιωτικότητά σας

Τα παραπάνω βήματα εμφανίζονται στις παρακάτω εικόνες

| A                                          |                                                                                             | 💎 📶 🖪 12:06                 | <b>■</b> ±                                             | IL 🖏 🚧          | 87% 🖹 15:36                            |
|--------------------------------------------|---------------------------------------------------------------------------------------------|-----------------------------|--------------------------------------------------------|-----------------|----------------------------------------|
|                                            | Εγγραφή                                                                                     |                             |                                                        | Εγγραφή         |                                        |
|                                            | Όρισε ψευδώνυμο                                                                             |                             | Όρ                                                     | ισε ψευδώνυμο   |                                        |
| Yellow<br>Ruby<br>Blue<br>Green<br>Pourste | Οτατροτικό<br>Chicken<br>Eagle<br>Unicorn<br>Κοala<br>Επικτριέτα<br>Το ψευδώνυμο σου είναι: | 98<br>99<br><br>1<br>2<br>* | Green<br>Purple<br>Black<br>Red<br>Magenta<br>Εισάγετε | κωδικό εγγραφή  | 13<br>14<br>15<br>16<br>17             |
| Χρησιμοπ                                   | οιώ το δικό μου τηλέφ                                                                       | ωνο 🔽                       |                                                        |                 | ОК                                     |
|                                            |                                                                                             |                             | l am usir                                              | ng my own phone |                                        |
|                                            |                                                                                             |                             |                                                        |                 |                                        |
|                                            |                                                                                             |                             |                                                        |                 | >>>>>>>>>>>>>>>>>>>>>>>>>>>>>>>>>>>>>> |

**Είναι σημαντικό να θυμάστε το ψευδώνυμό σας.** Σε περίπτωση που απεγκαταστήσετε κατά λάθος την εφαρμογή από το κινητό σας, μπορείτε να ζητήσετε ένα νέο κωδικό εγγραφής (από τον δάσκαλο ή τον κλινικό ιατρό) και να συνεχίσετε την εγγραφή σας με το ίδιο ψευδώνυμο:

| <b>⊡</b> ±      | : 🕺 🗿 🖌 88% 🗎 15:35                                                                        |  |  |  |  |  |  |
|-----------------|--------------------------------------------------------------------------------------------|--|--|--|--|--|--|
|                 | Εγγραφή                                                                                    |  |  |  |  |  |  |
| Όρισε ψευδώνυμο |                                                                                            |  |  |  |  |  |  |
|                 | BluePenguin17BluePenguin18GreenDolphin19PurpleChicken20BlackEagleRed1MeteoreticMeteoretic2 |  |  |  |  |  |  |
|                 | Το ψευδώνυμο δεν είναι<br>διαθέσιμο. Παρακαλώ επέλεξε<br>ένα άλλο<br>ΝΑΙ, ΕΙΜΑΙ ΕΓΩ ΟΚ     |  |  |  |  |  |  |
|                 |                                                                                            |  |  |  |  |  |  |
|                 | I am using my own phone 🗹                                                                  |  |  |  |  |  |  |
|                 | )) <b>))</b>                                                                               |  |  |  |  |  |  |

## 8. Τα Στοιχεία σου

Στην επόμενη οθόνη εισάγετε πληροφορίες σχετικά με την πόλη στην οποία ζείτε, το φύλο, βάρος, ύψος και ηλικία σας

|                         | ) <b>X</b> ) 🕅                                      | al 86% 🖬 15:39                         |  |  |  |
|-------------------------|-----------------------------------------------------|----------------------------------------|--|--|--|
| Πες μας για εσένα       |                                                     |                                        |  |  |  |
|                         | Πόλη                                                |                                        |  |  |  |
| Bá                      | ουβλίνο, ιρλανδία<br>Ιχνιγκεν, Ολλανδία<br>Άλλο     | a                                      |  |  |  |
| 030                     | σσαλονίκη, Ελλάδ<br>Αθήνα, Ελλάδα<br>Αφινάα, Ελλάδα | δα                                     |  |  |  |
|                         | Φύλο                                                |                                        |  |  |  |
| Ο Αγόρι                 | Ο Κορίτσι                                           | ΟΔΑ                                    |  |  |  |
| Ύψος                    | Βάρος                                               | Ηλικία                                 |  |  |  |
| 198am<br>199cm<br>200cm | 119kg<br>120kg                                      | 17<br>17<br>18                         |  |  |  |
| 100cm<br>101cm          | 25kg<br>26kg<br>≥zke                                | <b>9</b><br>10                         |  |  |  |
|                         |                                                     |                                        |  |  |  |
|                         |                                                     | >>>>>>>>>>>>>>>>>>>>>>>>>>>>>>>>>>>>>> |  |  |  |

## 9. Ερωτήσεις Αυτό-αξιολόγησης

Μόλις φτάσετε στις ερωτήσεις αυτοαξιολόγησης, έχετε εγκαταστήσει με επιτυχία την εφαρμογή BigO. Συγχαρητήρια!

Ωστόσο, πρέπει να απαντήσετε σε όλες τις ερωτήσεις για να ολοκληρωθεί η εγγραφή.

|                                                                | 15:39 🖹 📢 🕅 |  |  |  |  |  |
|----------------------------------------------------------------|-------------|--|--|--|--|--|
| Ερωτήσεις Αυτοαξιολόγησης                                      |             |  |  |  |  |  |
| ίοσο θεωρείς ότι τρως<br>συγκριτικά με άλλους της ηλικίας σου; |             |  |  |  |  |  |
| 🔵 Πολύ Λίγο                                                    | 🚫 Λίγο      |  |  |  |  |  |
| Ο Μέτρια                                                       | Ο Αρκετά    |  |  |  |  |  |
| 🔵 Πάρα πολύ                                                    |             |  |  |  |  |  |
|                                                                |             |  |  |  |  |  |
|                                                                |             |  |  |  |  |  |
|                                                                |             |  |  |  |  |  |
| <u>a</u> a a a a                                               | จลลล ≫      |  |  |  |  |  |

## Σημείωση για τους χρήστες κινητών ΧΙΑΟΜΙ

Οι χρήστες κινητού τηλεφώνου Xiaomi πρέπει να ακολουθήσουν τα παρακάτω βήματα για να καταργήσουν τους περιορισμούς της μπαταρίας ώστε να λειτουργεί η εφαρμογή myBigO :

| 14:50                                                | (0)<br>🕅 🗢 🌑 79%                                                                                                    | 14:50                       |                                        | s III. 🟵 \$ 🖗 | 79% | 14:50   | 🕄 🕯 🔘                                   | 79% |
|------------------------------------------------------|----------------------------------------------------------------------------------------------------|-----------------------------|----------------------------------------|---------------|-----|---------|-----------------------------------------|-----|
|                                                      | Ρυθμίσεις                                                                                                    | <                           | Μπαταρία                               | & απόδοση     |     | <       | Εξοικονόμηση μπαταρίας                  | :   |
| ~~~~~~~~~~~~~~~~~~~~~~~~~~~~~~~~~~~~~~               | σεματα                                                                                                    | ΕΝΕΡΓΕΙΑ                    |                                        |               |     | Q Ava   | ζήτηση 79 εφαρμογών                     |     |
|                                                      | Ήχος & δόνηση 🧼                                                                                                    | Κατανάλ                     | ωση μπαταρία                           | ç             | >   |         |                                         |     |
| ΣΥΣΤΙ                                                | ΗΜΑ & ΣΥΣΚΕΥΗ                                                                                                    | EEOIKONO                    | ΜΗΣΗ ΜΠΑΤΑΡΙΑΣ                         |               |     | Εφαρμογ | ές υπό καταστολή<br>ΜΙ <b>UI Φόρουμ</b> |     |
| ۵                                                    | Οθόνη κλειδώματος & ασφάλεια 💦 👌                                                                                                    | <b>Επιλογή</b><br>Εξοικονόι | <b>εφαρμογών</b><br>Ιηση ενέργειας στι | ο παρασκήνιο  | >   |         | Moont Peader                            |     |
| C                                                    | Ειδοποιήσεις & γραμμή κατάστασης 💦 🔌                                                                                                    |                             |                                        |               |     |         | NOULT Reader                            | _   |
| ≙                                                    | Αρχική οθόνη & Πρόσφατα >                                                                                                    |                             |                                        |               |     | 0       | myBigO                                  |     |
|                                                      | Προβολή πλήρους οθόνης                                                                                                    |                             |                                        |               |     | myF2G   | myF2G                                   |     |
| đ                                                    | Δεύτερος χώρος                                                                                                    |                             |                                        |               |     | ж       | MyFitnessPal                            |     |
|                                                      | Μπαταρία & απόδοση >                                                                                                    |                             |                                        |               |     | i-bank  | NBG Mobile Banking                      |     |
| C                                                    | Αποθηκευτικός χώρος                                                                                                    |                             |                                        |               |     | N       | Netflix                                 |     |
| G                                                    | Google >                                                                                                    |                             |                                        |               |     |         | ownCloud                                |     |
|                                                      | Πρόσθετες ρυθμίσεις                                                                                                    |                             |                                        |               |     | ×       | PassAndroid                             |     |
| ΛΟΓΑ                                                 | ριασμοι                                                                                                    |                             |                                        |               |     | _       |                                         |     |
|                                                      | ≡ □ <                                                                                                    |                             | =                                      |               |     | ര       | Pinterest<br>Ξ □ <                      |     |
|                                                      |                                                                                                    | L                           |                                        |               |     |         |                                         |     |
| 14:51                                                | \$ 🗇 .dl 🛜 🗩 79%                                                                                                    |                             |                                        |               |     |         |                                         |     |
| <                                                    | myBigO                                                                                                    |                             |                                        |               |     |         |                                         |     |
| PYON                                                 | ΙΣΕΙΣ ΠΑΡΑΣΚΗΝΙΟΥ                                                                                                    |                             |                                        |               |     |         |                                         |     |
| <ul> <li>Χωρ</li> <li>Η εξα</li> <li>δρασ</li> </ul> | <b>ίς περιορισμούς</b><br>νικονόμηση μπαταρίας δεν περιορίζει την<br>τηριότητα της εφαρμογής                                                                                                  |                             |                                        |               |     |         |                                         |     |
| <b>Εξοι</b><br>Αναγι<br>διατή<br>Η εξα<br>τις σ      | κονόμηση μπαταρίας (συνιστώμενο)<br>«ώριση εφαρμογών και δραστηριοτήτων για την<br>μηση των σημαντικών διεργασιών.<br>υκονόμηση ενέργειας θα διαχειρίζεται επιλεκτικά<br>ημαντικές εφαρμογές. |                             |                                        |               |     |         |                                         |     |
| <b>Περ</b><br>Κάπο<br>μπορ<br>τερμι                  | ιορισμός εφαρμογών παρασκηνίου<br>ιες λειτουργίες (π.χ.προώθηση ειδοποιήσεων)<br>εί να επηρεαστούν, αλλά οι εφαρμογές δεν θα<br>πιστούν                                                       |                             |                                        |               |     |         |                                         |     |
| <b>Περ</b><br>Εφαρ<br>ενέργ                          | <b>ιορισμός ενεργειών παρασκηνίου</b><br>μογές θα τερματιστούν για εξοικονόμηση<br><sub>εειας</sub>                                                                                           |                             |                                        |               |     |         |                                         |     |
|                                                      |                                                                                                    |                             |                                        |               |     |         |                                         |     |
|                                                      |                                                                                                    |                             |                                        |               |     |         |                                         |     |
|                                                      |                                                                                                    |                             |                                        |               |     |         |                                         |     |
|                                                      |                                                                                                    |                             |                                        |               |     |         |                                         |     |
|                                                      |                                                                                                    |                             |                                        |               |     |         |                                         |     |

 $\equiv$ 

<

### Σημείωση για τους χρήστες κινητών HUAWEI

Οι χρήστες κινητού τηλεφώνου HUAWEI πρέπει να ακολουθήσουν τα παρακάτω βήματα για να καταργήσουν τους περιορισμούς της μπαταρίας ώστε να λειτουργεί η εφαρμογή myBigO :

 Ρυθμίσεις->Εφαρμογές και Ειδοποιήσεις -> Εφαρμογές -> Ρυθμίσεις -> Ειδική πρόσβαση -> Παράβλεψη βελτιστοποιήσεων -> Όλες οι εφαρμογές -> myBigO : Αποδοχή

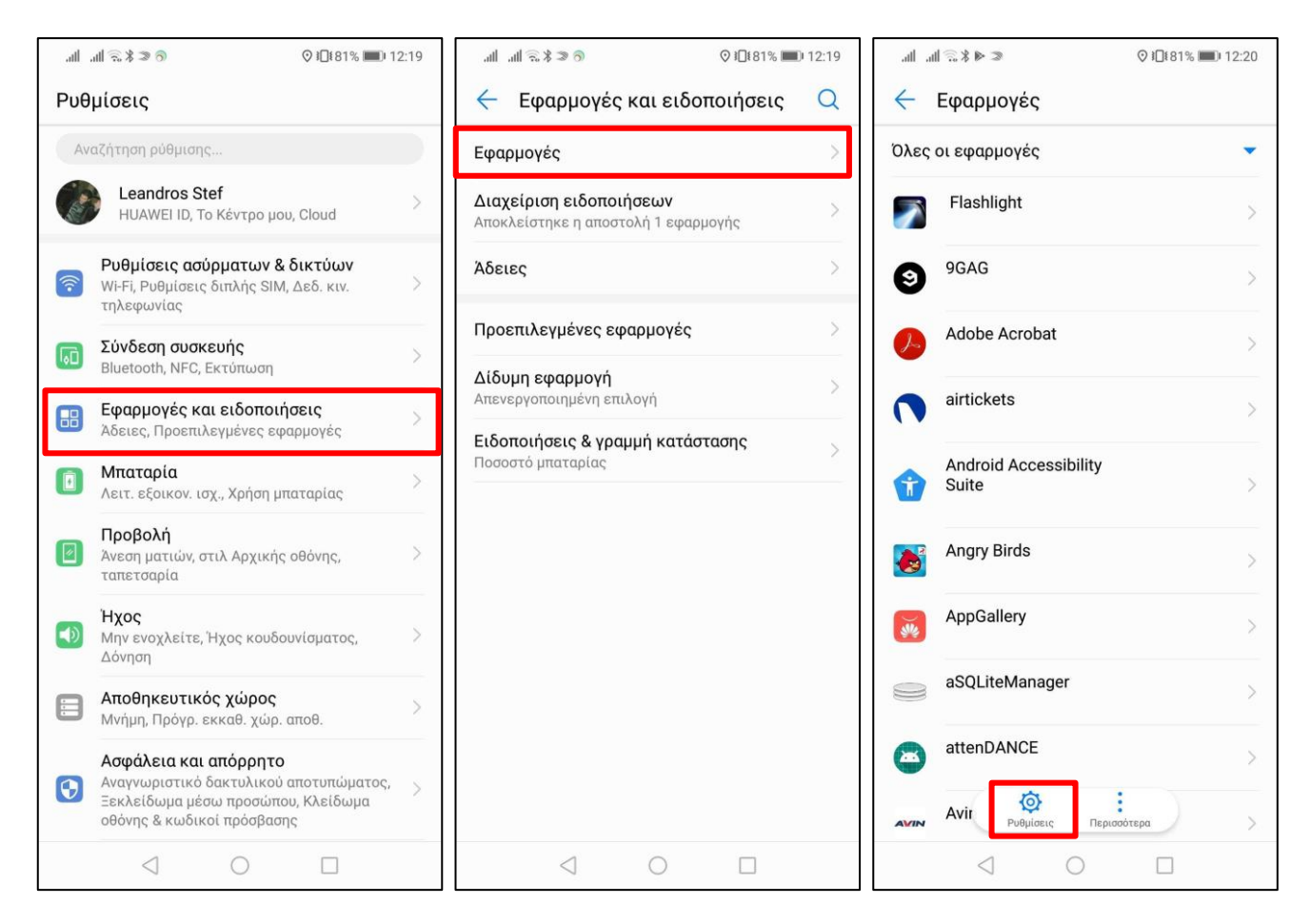

| .all all 🙃 \$ ⊅ 🔊                 | .all .all 🙃 🕏 🖾 🔊 💿 📀 I□£80% 💷 I 12:20            | .ati ati 🙃 ¥ 🖾 ≫ 💿 💿 12:20                |
|-----------------------------------|---------------------------------------------------|-------------------------------------------|
| 🔶 Διαμόρφωση εφ/γών               | 🔶 Ειδική πρόσβαση                                 | 🔶 Παράβλεψη βελτιστοποιήσεων              |
| Δικαιώματα εφαρμογών              | Παράβλεψη βελτιστοποιήσεων                        | Επιτρέπεται 💌                             |
| ΠΡΟΕΠΙΛΕΓΜΕΝΕΣ ΕΦΑΡΜΟΓΕΣ          | Πρόσβ. Μην ενοχλείτε                              | Επιτρέπεται                               |
| Σύνδεσμοι εφαρμογών               | Σγεδίαση πάνω από άλλες εφαρμονές                 | Ολες οι εφαρμογες                         |
| ΣΥΝΘΕΤΕΣ ΡΥΘΜΙΣΕΙΣ                |                                                   | com.huawei.hiviewtunnel                   |
| Ειδική πρόσβαση                   | Βοηθητικές υπηρεσίες Εικονικής<br>Πραγματικότητας | Email                                     |
|                                   | Εγγραφή ρυθμίσεων συστήματος                      | Επιτρέπεται                               |
|                                   | Πρόσβαση σε ειδοποιήσεις                          | HwLBSService ><br>Επιτρέπεται             |
|                                   | Λειτουργία Picture-in-picture                     | HwUE<br>Επιτρέπεται                       |
|                                   | Πρόσβαση σε SMS ειδικής χρέωσης                   | myBigO<br>Επιτρέπεται                     |
|                                   | Απεριόριστη πρόσβαση σε δεδομένα                  | Wear OS by Google                         |
|                                   | Πρόσβαση χρήσης                                   | Επιτρέπεται                               |
|                                   |                                                   | Αντίγρ. ασφ.<br>Επιτρέπεται               |
|                                   |                                                   | <b>Εγγραφή οθόνης</b> > Επιτρέπεται       |
|                                   |                                                   | <b>Ενημέρωση συστήματος</b> > Επιτρέπεται |
|                                   |                                                   |                                           |
| .atl atl 🗟 \$ ≫ う 📀 1⊡80% 🕮 12:20 |                                                   |                                           |
| 🔶 Παράβλεψη βελτιστοποιήσεων      |                                                   |                                           |
| Επιτρέπεται                       |                                                   |                                           |
| AppGallery                        |                                                   |                                           |

| ath a               | ∥ 🔍 ¥ ≫ 🕤                                 |                           | ♥ 101 80%      | 0 12:20 |  |  |  |
|---------------------|-------------------------------------------|---------------------------|----------------|---------|--|--|--|
| ÷                   | 🔶 Παράβλεψη βελτιστοποιήσεων              |                           |                |         |  |  |  |
| Επιτρ               | έπεται                                    |                           |                | •       |  |  |  |
| <b>×</b>            | AppGallery<br>Επιτρέπεται                 |                           |                | >       |  |  |  |
| 8                   | com.huawei<br>Επιτρέπεται                 | .hiviewtun                | nel            | >       |  |  |  |
| 0                   | <b>Duo</b><br>Επιτρέπεται                 |                           |                | >       |  |  |  |
|                     | Email<br>Επιτρέπεται                      |                           |                | >       |  |  |  |
|                     | HwLBSServi<br>Επιτρέπεται                 | ce                        |                | >       |  |  |  |
| 8                   | <b>HwUE</b><br>Επιτρέπεται                |                           |                | >       |  |  |  |
| [                   |                                           | myBigO                    |                |         |  |  |  |
| <b>Να</b><br>Συνι   | μ <b>ην επιτρέπε</b> τ<br>στάται για μεγα | <b>ται</b><br>λύτερη διάρ | οκεια          | 0       |  |  |  |
| Απο<br>Η μτ<br>γρήγ | οδοχή<br>ταταρία σας ενδι<br>γορα.        | έχεται να εί              | ξαντλείται πια | • •     |  |  |  |
|                     | AKYPO                                     |                           | ОК             |         |  |  |  |
|                     | $\triangleleft$                           | 0                         |                |         |  |  |  |

2) Ρυθμίσεις -> Μπαταρία -> Εκκίνηση -> myBigO : Μη αυτόματη διαχείριση

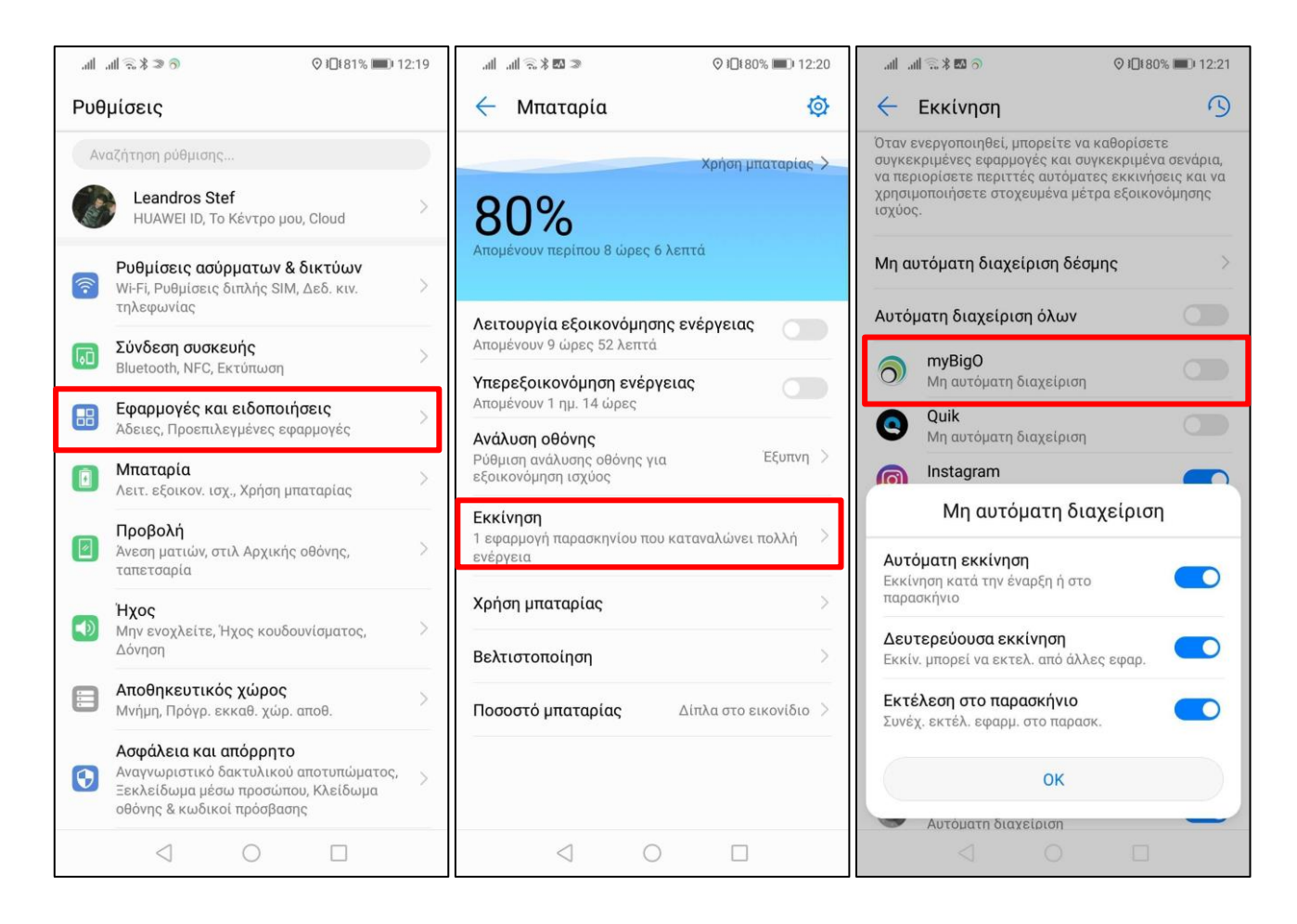

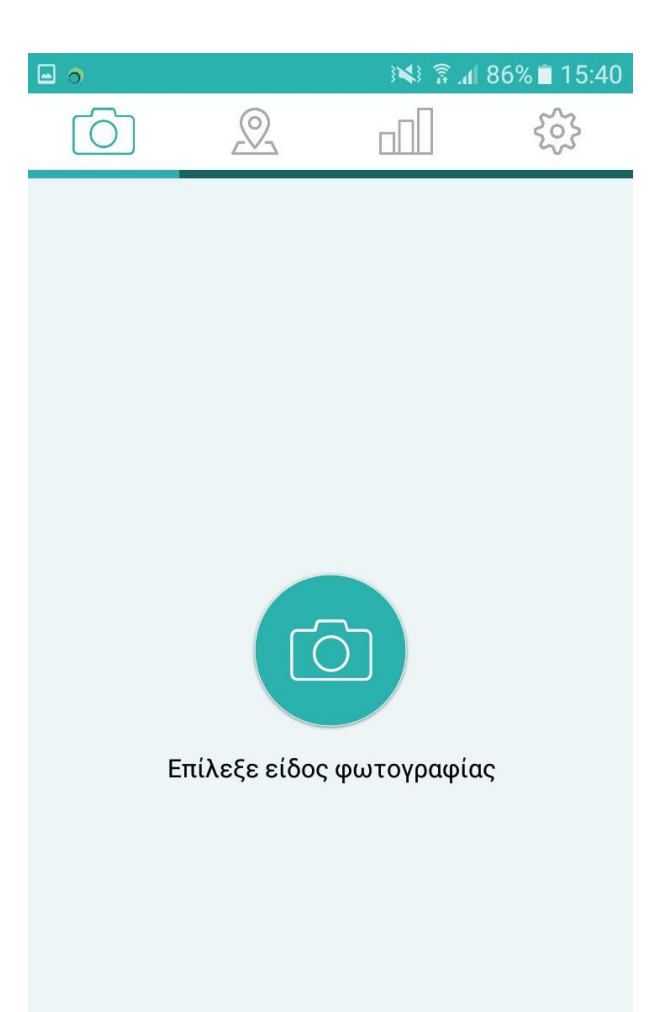

ή χρησιμοποίησε μία αποθηκευμένη

# Είστε έτοιμοι να χρησιμοποιήσετε την εφαρμογή BigO στο τηλέφωνό σας!